#### Temat <sub>23</sub>: Poznajemy podstawy pracy w programie Excel.

- 1. Arkusz kalkulacyjny to:
  - program przeznaczony do wykonywania różnego rodzaju obliczeń oraz prezentowania i analizowania ich wyników,
  - utworzony (w tym programie) dokument, zawierający dane, ich opisy, wyniki obliczeń.
- Arkusz kalkulacyjny składa się z wielu komórek (przecięcie kolumny i wiersza), które mają własne adresy określone przez nazwę kolumny i numer wiersza (np. H13).
- Komórka aktywna w niej wprowadzane i modyfikowane są dane, otoczona jest czarną ramką. Jej adres pojawia się w polu nazwy.
- 4. **Obszar** spójny blok komórek, ma swój adres zwany zakresem komórek (np. B2:E7).
- 5. Do komórek można wpisywać:
  - tekst
  - liczby, daty (dane), itp.
  - formułę.
- Formuła to wzór opisujący sposób obliczenia zawartości komórki arkusza, do której dana formuła została wpisana.

Każda formuła składa się z:

- znaku =
- <u>zmiennych</u> czyli adresów komórek, do których wpisujemy dane (liczby)
- <u>operatorów</u> czyli znaków działań: + \* / ^ i nawiasów ( )
  - np. =C5+D7
- 7. Formatowanie komórek czyli zmiana ich wyglądu

 $(zaznaczyć komórki (zakres) \rightarrow ppm \rightarrow Formatuj komórki \rightarrow ... lub zakładka Narzędzia główne)$ Formaty komórek np. liczbowe, walutowe (zł, \$, €), data, czas, procentowe, specjalne.

## <u> Ćwiczenia</u>

✓ Skopiować do swojego folderu plik *cwiczenia-kl.II.xls*, a następnie zmienić jego nazwę na "imię i nazwisko ucznia"

Uwaga: Każde ćwiczenie zapisane w tym samym pliku, ale w nowym arkuszu jako nr kolejnego ćwiczenia.

- √ Ćw.0
  - 1. zaznaczanie zakresu komórek (Ctrl+lpm)
  - 2. wypełnianie przez "przeciąganie" (liczby, dni tygodnia, miesiące)
  - 3. kopiowanie
  - 4. zmiana szerokości kolumn i wysokości wierszy
  - 5. formatowanie komórek

|                                     | Działania na liczbach                                                                                                    |     |      |     |          |     |     |     |         |     |          |
|-------------------------------------|----------------------------------------------------------------------------------------------------|-----|------|-----|----------|-----|-----|-----|---------|-----|----------|
|                                     | lp.                                                                                                    | а   | b    | a+b | a-b      | a*b | a/b | a^b | (a+b)/2 | a+c | b-c      |
|                                     |                                                                                                    | 1   | 3 4  | 1   |          |     |     |     |         |     |          |
| ✓ (cwiczenia-kl.ll.xls) <b>ćw.1</b> |                                                                                                    | 2 1 | 2 2  | 2   |          |     |     | _   |         |     |          |
|                                     |                                                                                                    | 5   | 5 3  | 7   |          |     |     |     |         |     | <u> </u> |
|                                     | H                                                                                                    | 5   | 6 4  | 1   | <u> </u> | +   | +   |     |         | +   | +        |
|                                     |                                                                                                    | 6   | 3 8  | 3   |          |     |     |     |         |     |          |
|                                     |                                                                                                    | 7   | 2 12 | 2   |          |     |     |     |         |     |          |
|                                     |                                                                                                    | 8 2 | 2 2  | 2   |          |     |     |     |         |     | <u> </u> |
|                                     | 10                                                                                                    | 2 1 | 3 3  | 2   |          |     |     |     |         |     | +        |
|                                     | C       4         Uzupełnij tabelkę odpowiednimi formułami .         Uwagał         - w tabeli jest odwołanie do konkretnej komórki, która przechowuje wartość C (adresowanie bezwzględne)         - strzałka oznacza, że należy wpisać formuły w pierwszym wierszu, następnie skopiować na poniższe. |     |      |     |          |     |     |     |         |     |          |

#### Temat 24: Elektroniczne liczydło – formuły matematyczne.

- 1. Adresowanie komórek:
  - a) adresy <u>względne</u> (np. B23) przy kopiowaniu formuły (wzoru) do innych obszarów, adresy automatycznie dopasowują się do nowego położenia.
  - b) adresy <u>bezwzględne</u> (np. \$B\$3) to odwołanie się do konkretnej komórki. Adres komórki występujący w formule skopiowanej do innej komórki nie ulega zmianie.
  - c) adresy <u>mieszane</u> przy kopiowaniu nie ulega zmianie nazwa kolumny (np. \$C5) lub numer wiersza (np. C\$5)
- <u>Funkcja</u> to zdefiniowana w arkuszu kalkulacyjnym gotowa formuła (wzór).
   <u>Argumenty</u> to wartości, dla których funkcja wykonuje określone obliczenia (np. liczba, tekst, adres komórki, itp.). Rodzaj argumentu zależy od funkcji.
- 3. Autosumowanie (lewy Alt+= )  $\Sigma$

## <u> Ćwiczenia</u>

- ✓ Cd. ćw.1
- ✓ Stosując adresowanie mieszane przygotuj "tabliczkę mnożenia" do 1-20 arkusz zapisz jako *tabliczka*.

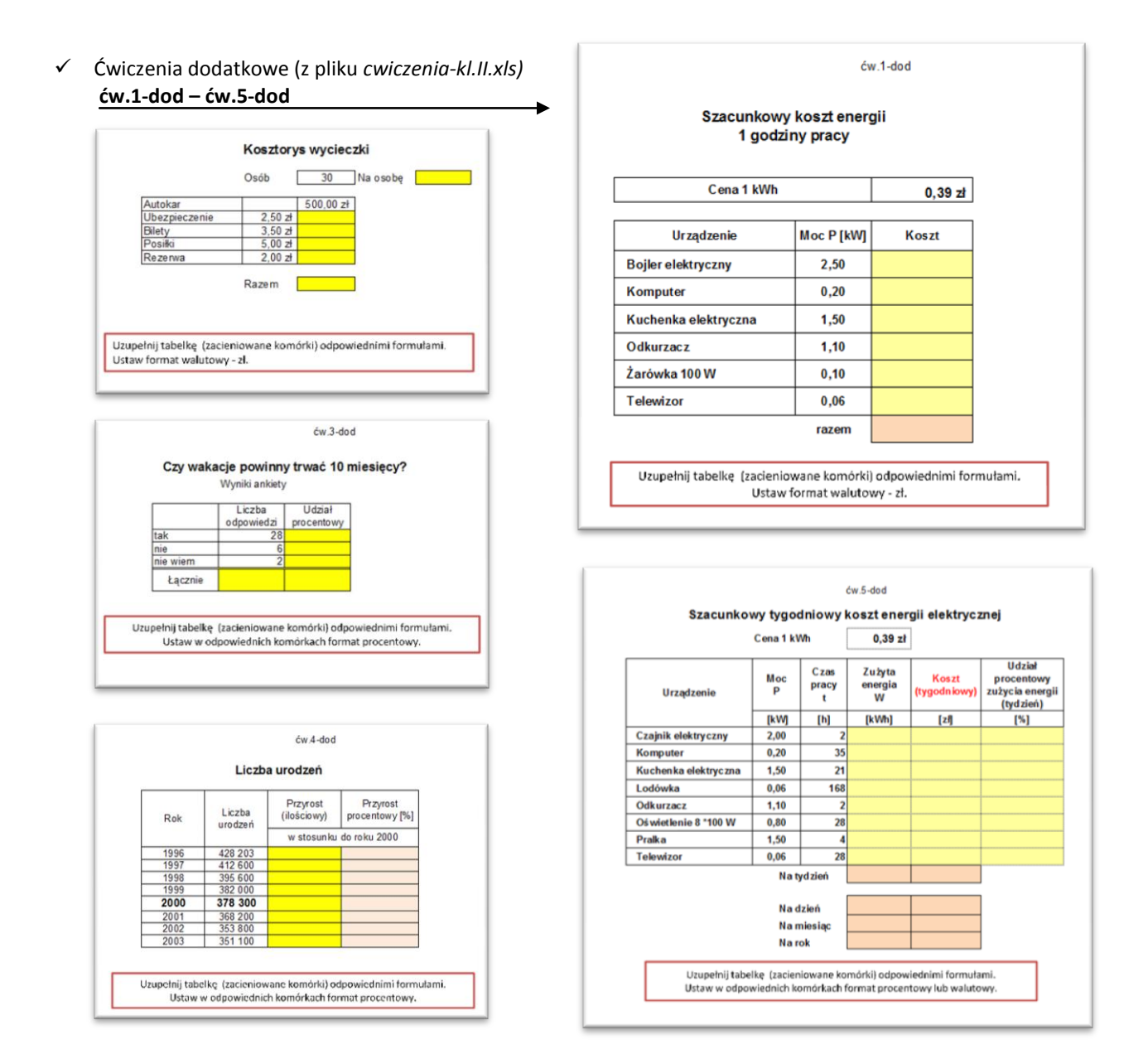

| Temat <sub>25</sub> : Elektroniczne liczydło – formuły matematyczne – cd.                                |                                                                                                    |                                                                                                    |                           |                           |                                                    |                              |  |  |  |  |  |
|----------------------------------------------------------------------------------------------------|----------------------------------------------------------------------------------------------------|----------------------------------------------------------------------------------------------------|---------------------------|---------------------------|----------------------------------------------------|------------------------------|--|--|--|--|--|
| <ol> <li>Wstawianie funkcji do arkusza (menu Formuły → lub wpisujemy ręcznie np. =suma)</li> </ol>       |                                                                                                    |                                                                                                    |                           |                           |                                                    |                              |  |  |  |  |  |
| 2.                                                                                                    | Przykłady funkcji:<br>= <b>SUMA</b> (arg1; arg2;) – oblicza <b>sumę</b> wartości wyznaczonych przez argumenty (arg1 oznacza argument1 itd.) |                                                                                                    |                           |                           |                                                    |                              |  |  |  |  |  |
|                                                                                                    | = <b>MAX</b> (arg1; arg2;) – zwraca <b>największą</b> z wartości wyznaczonych przez argumenty                                               |                                                                                                    |                           |                           |                                                    |                              |  |  |  |  |  |
|                                                                                                    | = <b>MIN</b> (arg1; arg2;)  - najmniejszą -          -                                                                                      |                                                                                                    |                           |                           |                                                    |                              |  |  |  |  |  |
|                                                                                                    | =ŚREDNIA(arg1; arg2;) – oblicza średnią arytmetyczną                                                                                        |                                                                                                    |                           |                           |                                                    |                              |  |  |  |  |  |
|                                                                                                    | = <b>DZIŚ()</b> – wyświetla bieżącą datę                                                                                                    |                                                                                                    |                           |                           |                                                    |                              |  |  |  |  |  |
|                                                                                                    | = <b>POTĘGA(podstawa; wykładnik)</b> - <i>a</i> <sup>n</sup> podstawa <sup>wykładnik</sup>                                                  |                                                                                                    |                           |                           |                                                    |                              |  |  |  |  |  |
|                                                                                                    | = <b>Licz.Jeżeli(zakres;kryteria)</b> – zlicza liczbę komórek we wskazanym zakresie spełniajacych podane kryterium                          |                                                                                                    |                           |                           |                                                    |                              |  |  |  |  |  |
| = <b>PI()</b> – zwraca wartość liczby pi (z dokładnością do 15 miejsc po przecinku! $\pi \approx 3,14$ ) |                                                                                                    |                                                                                                    |                           |                           |                                                    |                              |  |  |  |  |  |
|                                                                                                    | Np.: =SUMA(A1:A5)<br>=MAX(A1:A8)                                                                                                    | Np.: =SUMA(A1:A5) =SUMA(A1;A5:A8)<br>=MAX(A1:A8) =MAX(A1;B3;C5)                                                                                                    |                           |                           |                                                    |                              |  |  |  |  |  |
| Ćw                                                                                                    | iczonia                                                                                                    | bwodów figu                                                                                                    | gur płaskich              |                           |                                                    |                              |  |  |  |  |  |
|                                                                                                    |                                                                                                    | bok a=                                                                                                    | 3 bok                     | )k b= promień r=5         |                                                    |                              |  |  |  |  |  |
| $\checkmark$                                                                                             | (cwiczenia-kl.II.xls) ćw.2                                                                                                    | figura<br>prostokąt                                                                                                    | pole                      |                           | obwód                                              | 1                            |  |  |  |  |  |
|                                                                                                    |                                                                                                    | kwadrat<br>okrąg                                                                                                    |                           |                           |                                                    |                              |  |  |  |  |  |
|                                                                                                    |                                                                                                    | Uzupelnij tabelkę odpowiednimi formulami<br>=C3*F3<br>-POTĘGA(C3;2) lub -C3^2<br>-Pi()*13*13<br>=2*(C3+F3) lub =2*C3+2*F3<br>=4*C3<br>=2*Pi()*13<br>Wstaw wiersze i brakujące komórki dla trapezu równoramiennego i trójkąta<br>równobocznego |                           |                           |                                                    |                              |  |  |  |  |  |
|                                                                                                    |                                                                                                    |                                                                                                    |                           |                           |                                                    |                              |  |  |  |  |  |
|                                                                                                    | Wyniki egzaminu gimnazjalnego                                                                                                    |                                                                                                    |                           |                           |                                                    |                              |  |  |  |  |  |
|                                                                                                    |                                                                                                    |                                                                                                    | Nr pracy                  | C zęść<br>hu manistyc zna | Wyniki<br>Część<br>matematy czno-<br>przyrodnic za | Wynik<br>egzaminu<br>łącznie |  |  |  |  |  |
|                                                                                                    |                                                                                                    |                                                                                                    | 1                         | 50<br>23                  | 50<br>33                                           | 100                          |  |  |  |  |  |
| ✓                                                                                                    | Cwiczenia dodatkowe ( <i>cwiczenia-kl.II.xls</i> )                                                                                          |                                                                                                    | 2                         | 45<br>23                  | 23                                                 |                              |  |  |  |  |  |
|                                                                                                    | cw./-a0a                                                                                                    | <b>→</b>                                                                                                    | 4<br>5                    | 23                        | 23                                                 |                              |  |  |  |  |  |
|                                                                                                    |                                                                                                    |                                                                                                    | 6<br>7                    | 34<br>44<br>34            | 34<br>49<br>34                                     |                              |  |  |  |  |  |
|                                                                                                    |                                                                                                    |                                                                                                    | 9<br>10                   | 27                        | 23<br>44                                           |                              |  |  |  |  |  |
|                                                                                                    |                                                                                                    |                                                                                                    | Średnia<br>Procentowo [%] |                           |                                                    |                              |  |  |  |  |  |
|                                                                                                    |                                                                                                    |                                                                                                    | Najlepszy wynik           |                           |                                                    |                              |  |  |  |  |  |
|                                                                                                    |                                                                                                    |                                                                                                    | Najsłabszy wynik          | 018 519                   |                                                    |                              |  |  |  |  |  |
|                                                                                                    |                                                                                                    | komorka Lao, plao, Elo<br>=średnia/maxikczba punktów<br>komorka (20, D20, E20<br>=max<br>komorka (21, D21, E21                                                                                                    |                           |                           |                                                    |                              |  |  |  |  |  |
|                                                                                                    |                                                                                                    | L.                                                                                                    |                           |                           |                                                    |                              |  |  |  |  |  |

#### Temat <sub>26-27</sub>: Graficzne przedstawianie informacji.

- 1. Wstawianie wykresu (zaznaczyć zakres komórek → zakładka Wstawianie → Wykresy →...)
- 2. Formatowanie wykresu czyli nadawanie mu "właściwego wyglądu"

zaznaczyć wykres (kliknąć na nim)  $\rightarrow$  menu **Narzędzia wykresów**  $\rightarrow$  zakładki: **Projektowanie, Układ, Formatowanie** (lub ppm na wybranym elemencie wykresu)

Uwaga:

Każdy wykres powinien być: czytelny i przejrzysty, dlatego pamiętaj o podaniu tytułu, opisaniu osi, legendy, dobraniu odpowiedniego typu wykresu i dopasowaniu jednostki oraz stosowaniu etykiet danych.

## <u>Ćwiczenia:</u>

✓ Ćwiczenia dodatkowe (*cwiczenia-kl.II.xls*)
 ćw.10-dod - ćw.14-dod

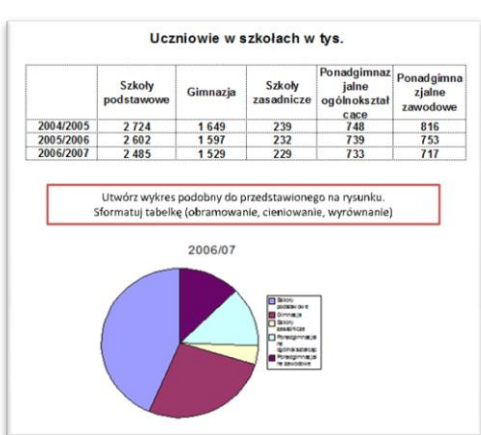

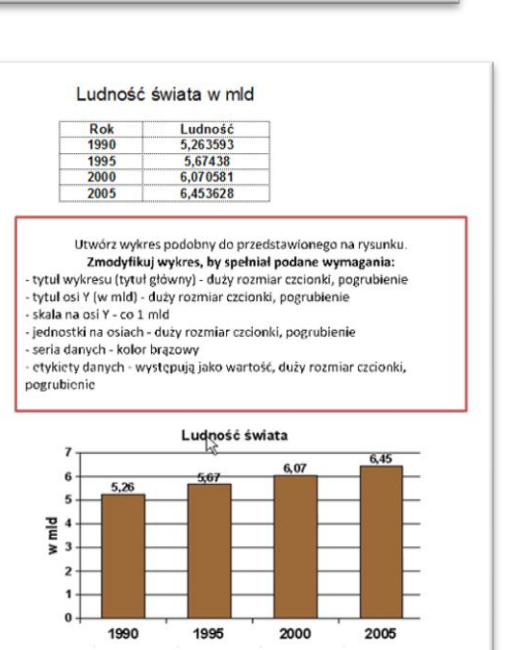

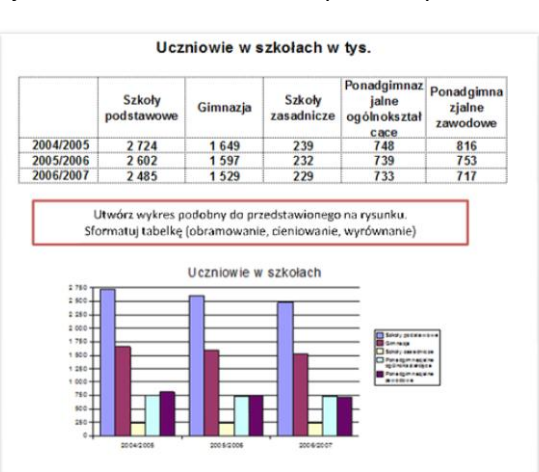

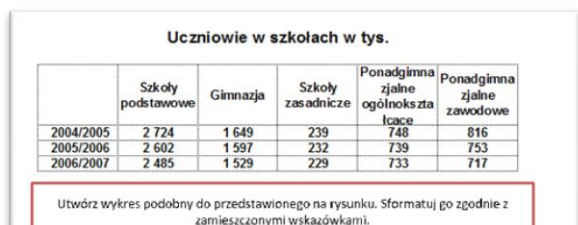

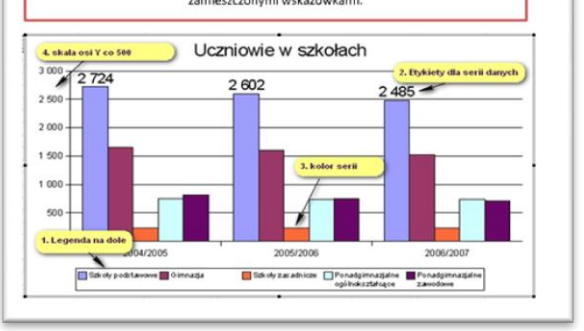

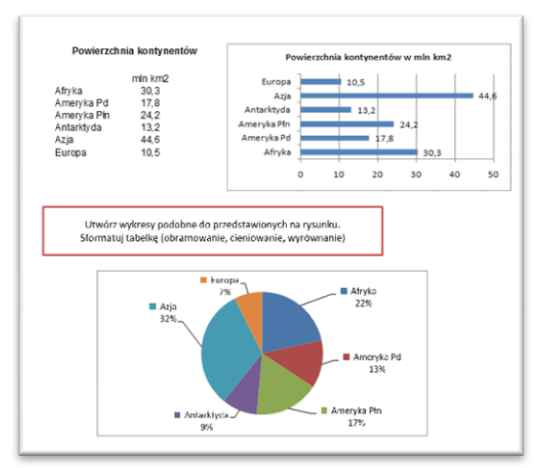

Temat 28-29: Skomplikowane obliczenia

# =Jeżeli (warunek; "wartość\_jeśli\_prawda"; "wartość\_jeśli\_fałsz")

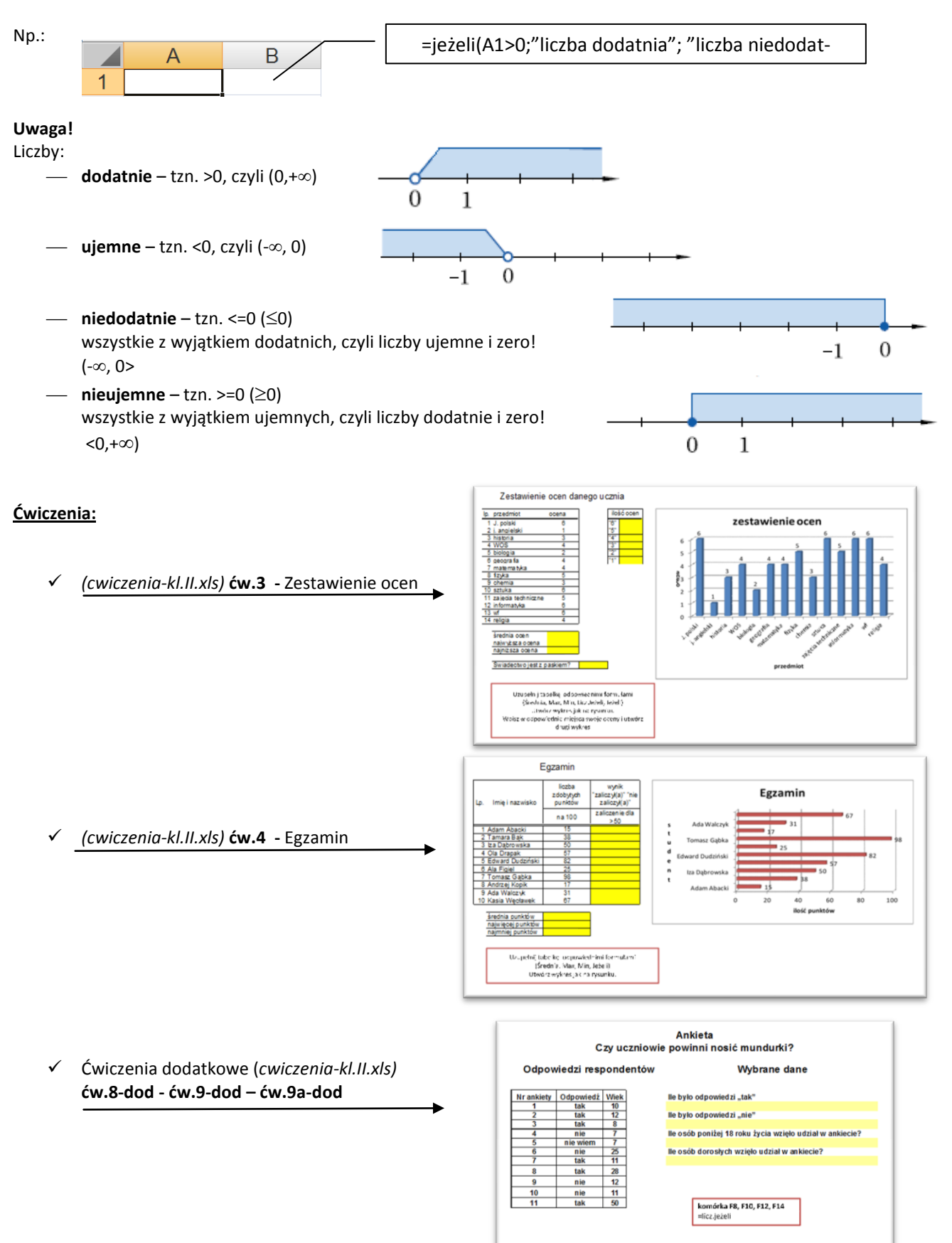

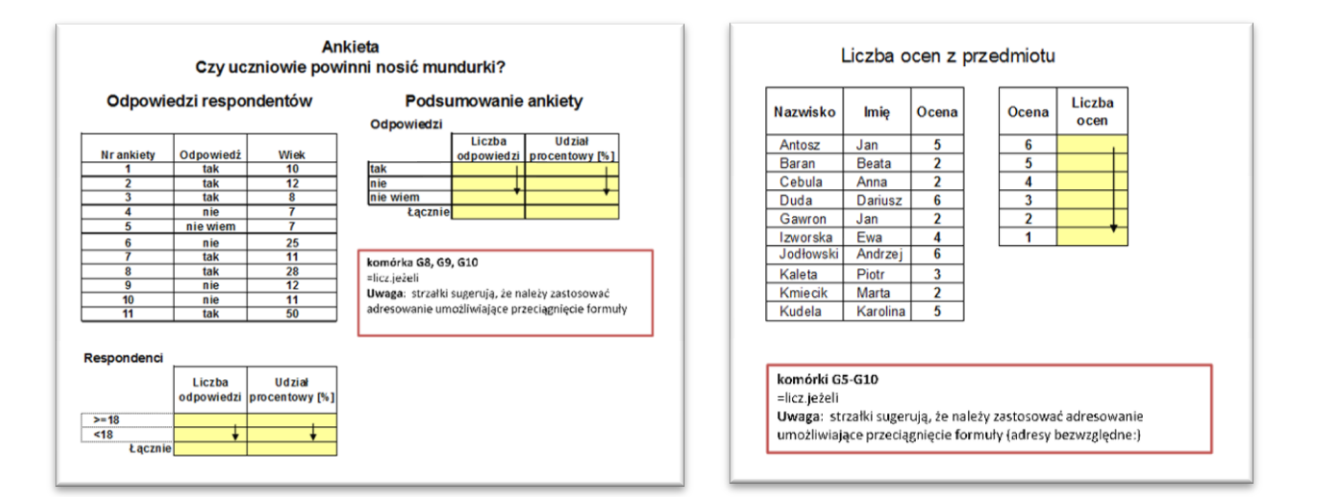

Temat <sub>30</sub>: Ułatwienia w pracy. Porządek w arkuszu.

- Formatowanie warunkowe
   Zaznaczyć komórki → Narzędzia główne → Style → Formatowanie warunkowe
- 2. Błędy w formułach:

##### - za mała szerokość kolumny, użyto ujemnej daty lub godziny
#ARG! – błędny typ argumentu lub operatora
#DZIEL/0! – liczba dzielona jest przez "O"!
#NAZWA? – program nie rozpoznaje tekstu zawartego w formule, tekst nie jest ujęty w cudzysłów lub pominięto ":" w odwołaniu do zakresu
#N/D! – wartość jest niedostępna dla funkcji lub formuły (brak danych)
#ADR! – nieprawidłowe odwołanie do komórki (usunięto komórki, do których odwołują się inne formuły)
#LICZBA! – formuła lub funkcja zawiera nieprawidłową wartość liczbową (wynik jest za duży lub za mały, by

mógł być przedstawiony w arkuszu ( $-1 \cdot 10^{307}$ :  $1 \cdot 10^{307}$ )) #75POL – okraćlana przeciecja cie dwóch obszarów, które sie pie przecinaje (np. ; brak. :" przy supewapi

**#ZERO!** – określono przecięcie się dwóch obszarów, które się nie przecinają (np.: brak ";" przy sumowaniu dwóch zakresów)

**<u>Ćwiczenia:</u>** Wprowadź formatowanie warunkowe w ćwiczeniu:

- ćw.3 ("Zestawienie ocen") wyróżnij ocenę "1"
- ćw.4 ("Egzamin") wyróżnij wynik "zaliczyła"
- ✓ Ćwiczenia dodatkowe (*cwiczenia-kl.II.xls*)
   ćw.6-dod

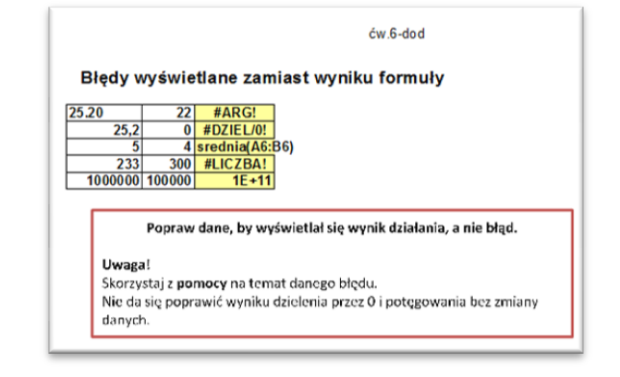

Temat 31: Arkusz kalkulacyjny Excel – ćwiczenia.

Temat 32: Sprawdzian wiadomości